# 

Configuring WAGO Ethernet with National Instruments LabVIEW via Lookout OPC Server

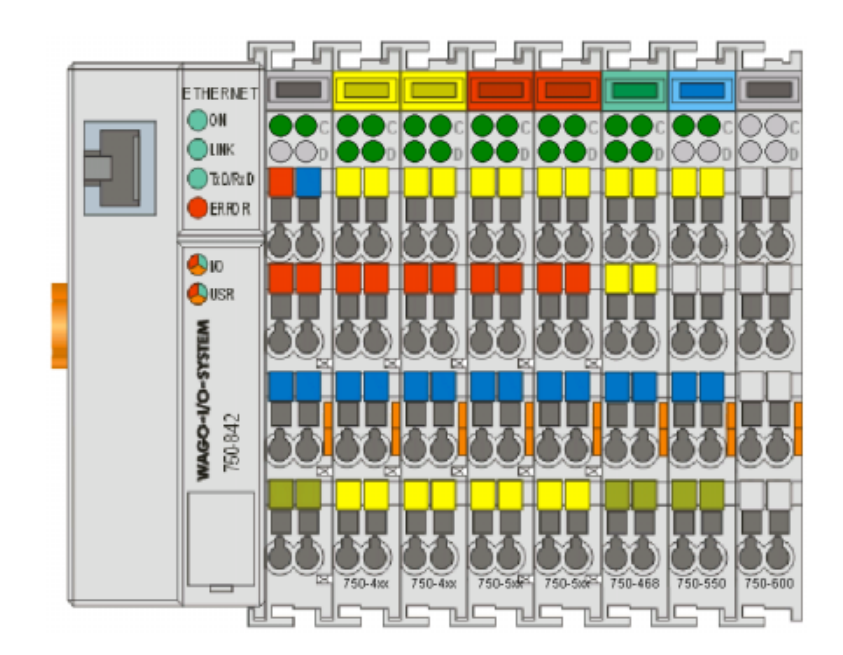

## **Application note**

A201601, English Version 1.0.2

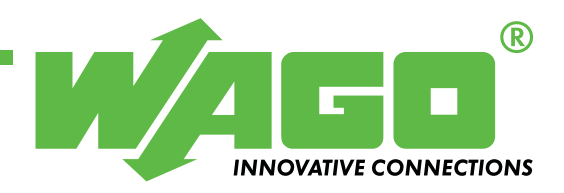

Copyright © 2005 by WAGO Kontakttechnik GmbH All rights reserved.

#### WAGO Kontakttechnik GmbH

Hansastraße 27 D-32423 Minden

Phone: +49 (0) 571/8 87 - 0 Fax: +49 (0) 571/8 87 - 1 69

E-Mail: info@wago.com

Web: http://www.wago.com

#### **Technical Support**

Phone: +49 (0) 571/8 87 - 5 55 Fax: +49 (0) 571/8 87 - 85 55

E-Mail: support@wago.com

Every conceivable measure has been taken to ensure the correctness and completeness of this documentation. However, as errors can never be fully excluded we would appreciate any information or ideas at any time.

We wish to point out that the software and hardware terms as well as the trademarks of companies used and/or mentioned in the present manual are generally trademark or patent protected.

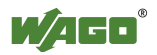

## TABLE OF CONTENTS

| 1 Impo    | rtant comments                                   | 4  |
|-----------|--------------------------------------------------|----|
| 1.1 Legal | principles                                       | 4  |
| 1.1.1     | Copyright                                        | 4  |
| 1.1.2     | Personnel qualification                          | 4  |
| 1.1.3     | Intended use                                     | 4  |
| 1.2 Range | e of validity                                    | 5  |
| 2 Descr   | iption                                           | 6  |
| 3 Refer   | ence Material                                    | 7  |
| 3.1 Proce | dure 1: Configuring the OPC Server               | 7  |
| 3.2 Proce | dure 2: Writing a client application in LabVIEW. | 16 |
|           |                                                  |    |

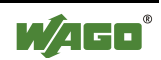

## **1** Important comments

To ensure fast installation and start-up of the units described in this manual, we strongly recommend that the following information and explanation is carefully read and adhered to.

### 1.1 Legal principles

#### 1.1.1 Copyright

This manual is copyrighted, together with all figures and illustrations contained therein. Any use of this manual which infringes the copyright provisions stipulated herein, is not permitted. Reproduction, translation and electronic and photo-technical archiving and amendments require the written consent of WAGO Kontakttechnik GmbH. Non-observance will entail the right of claims for damages.

#### 1.1.2 Personnel qualification

The use of the product detailed in this manual is exclusively geared to specialists having qualifications in PLC programming, electrical specialists or persons instructed by electrical specialists who are also familiar with the valid standards. WAGO Kontakttechnik GmbH declines all liability resulting from improper action and damage to WAGO products and third party products due to non-observance of the information contained in this manual.

#### 1.1.3 Intended use

For each individual application, the components supplied are to work with a dedicated hardware and software configuration. Modifications are only admitted within the framework of the possibilities documented in the manuals. All other changes to the hardware and/or software and the non-conforming use of the components entail the exclusion of liability on part of WAGO Kon-takttechnik GmbH.

Please direct any requirements pertaining to a modified and/or new hardware or software configuration directly to WAGO Kontakttechnik GmbH.

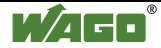

### 1.2 Range of validity

This application note is based on the stated hardware and software of the specific manufacturer as well as the correspondent documentation. This application note is therefore only valid for the described installation.

New hardware and software versions may need to be handled differently. Please note the detailed description in the specific manuals.

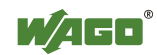

## 2 Description

The purpose of this document is to provide step-by-step procedures for configuring National Instruments' LabVIEW for communications with WAGO's Ethernet TCP/IP I/O. The procedures that follow illustrate how to configure National Instruments' Lookout Protocol Drivers OPC Server to handle the Modbus/TCP communication services, and how to attach data made available by the OPC Server to discrete controls and indicators in a sample LabVIEW application.

The procedures in this document have been tested with (but are not limited to) the following hardware/software configuration:

- Intel Pentium III based PC running Windows NT 4.0 Operating System with Service Pack 6
- National Instruments LabVIEW 6i
- National Instruments Lookout Protocol Drivers OPC Server, Version 4.0
- 3 Com Ethernet Network Interface Card
- WAGO 750-342 Ethernet TCP/IP Buscoupler
- WAGO 750-400 2pt. Digital Input Module, 24VDC
- WAGO 750-501 2pt. Digital Output Module, 24VDC
- CAT-5 Crossover Cable for Ethernet Communications

#### For other details about WAGO I/O please refer to the WAGO Users Manuals.

The User Manuals can be downloaded from the web site www.wago.com

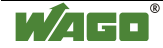

## **3** Reference Material

## 3.1 Procedure 1: Configuring the OPC Server

1) Begin by running the OPC Server configurator *Lookout Protocol Drivers OPC Server 4.0.* 

|              | CON NO                      | .07.07.07.0 <b>7</b> .7                          | 10101011101010100103030               |
|--------------|-----------------------------|--------------------------------------------------|---------------------------------------|
|              | 10200                       |                                                  |                                       |
| My Computer  | Excel                       |                                                  |                                       |
|              | 01010202020                 | 70700707070 <b>7070</b><br>770707070 <b>7070</b> |                                       |
| 言語           |                             |                                                  |                                       |
| Network.     | Microsoft                   |                                                  |                                       |
| Neighborhood | d PowerPoint                | ter stanup                                       |                                       |
| 1            | 10 m                        | Command Prompt                                   |                                       |
|              | 2                           | C Internet Explorer                              |                                       |
| Explorer     | Word                        | Uutlook Express                                  |                                       |
| 1014         | -                           | Windows NT Explorer                              |                                       |
|              | <u>≓</u> ∐                  | Administrative Tools (Common)                    |                                       |
| MGI          | WinZp                       | 🖂, Adobe Acrobat 4.0 🔸                           |                                       |
| PhotoSuite 4 |                             | 🕅 Autodesk Volo View                             |                                       |
| 1002         | <u></u>                     | CA Registration                                  |                                       |
| 9            | 272                         | Citrix ICA Client                                |                                       |
| Recycle Bin  | Outlook<br>Extraess         | HP Laseslet                                      |                                       |
|              |                             | InoculateIT for Windows NT                       |                                       |
|              |                             | Matrox PowerDesk NT                              | IPAUL                                 |
|              | Compag Information Center 🔸 | MGI PhotoSuite 4                                 |                                       |
| - 1          | New Diffee Descenario       | and National Instruments                         |                                       |
|              | New Office Document         | National Instruments IMAD                        |                                       |
|              | Open Office Document        | National Instruments Lab//EU/                    |                                       |
|              |                             | National Instruments Laborate Protocol Drivers   | Lackard Backard Driver ODC Server & 0 |
| - E          | Programs •                  | National Instruments NL409.2                     |                                       |
| 2 🛆          | Des meste                   | National Instruments Conver Eucloser             |                                       |
| ē 🖵          | Encanteris .                | A Natural Installents Server Explored            |                                       |
| e 👪          | Settings +                  | Contra retware (common)                          |                                       |
| ž 🙃          | Fiel +                      | CE Mare                                          |                                       |
| 2 🏊          |                             | Ce vicini                                        |                                       |
| 2 🧶          | Help                        | winzp ·                                          |                                       |
| ŝ 🚽          | Bun                         | Microsoft Access                                 |                                       |
| 8            | Tarr.                       | Microsoft Excel                                  |                                       |
| 5 6          | Shut Down                   | Microsoft PowerPoint                             |                                       |
|              |                             | W Microsoft Word                                 |                                       |
| Start 1      | Microsoft Word - NI_AppN    | National Instruments LabVIEW 6i                  | 🔇 N 🖄 11:02 AM                        |

Figure 1: Running the OPC Server Configurator.

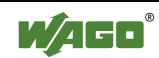

| E Lookout        | Protocol       | Drivers | OPC Se | rver - | (untitle | ed) |           |     |  |
|------------------|----------------|---------|--------|--------|----------|-----|-----------|-----|--|
| Fie Object       | <u>Options</u> | Alams   | Help   |        |          |     |           |     |  |
| <u>N</u> ew      | Cul+N          | roup    |        | Pr.    | Tag      |     | Descripti | ion |  |
| <u>O</u> pen     | Ctrl+O         |         |        |        |          |     |           |     |  |
| Close            |                |         |        |        |          |     |           |     |  |
| BOVG<br>Court An |                |         |        |        |          |     |           |     |  |
| Save As          |                |         |        |        |          |     |           |     |  |
| Egit             |                |         |        |        |          |     |           |     |  |
|                  |                |         |        |        |          |     |           |     |  |
|                  |                |         |        |        |          |     |           |     |  |
|                  |                |         |        |        |          |     |           |     |  |
|                  |                |         |        |        |          |     |           |     |  |
|                  |                |         |        |        |          |     |           |     |  |
|                  |                |         |        |        |          |     |           |     |  |
|                  |                |         |        |        |          |     |           |     |  |
|                  |                |         |        |        |          |     |           |     |  |
|                  |                |         |        |        |          |     |           |     |  |
|                  |                |         |        |        |          |     |           |     |  |
|                  |                |         |        |        |          |     |           |     |  |
|                  |                |         |        |        |          |     |           |     |  |

2) Select **File** -> **New...** from the top menu.

Figure 2: Start a New Configuration.

3) Select **Object** -> **Create...** from the top menu.

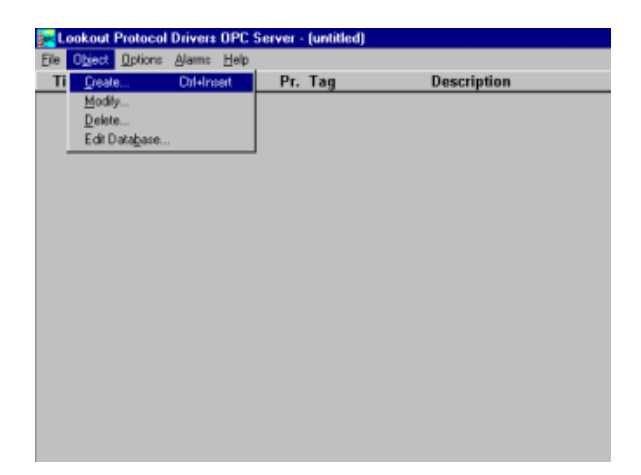

Figure 3: Create a new database.

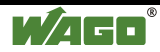

4) Select Modbus as the Object Class and click Ok.

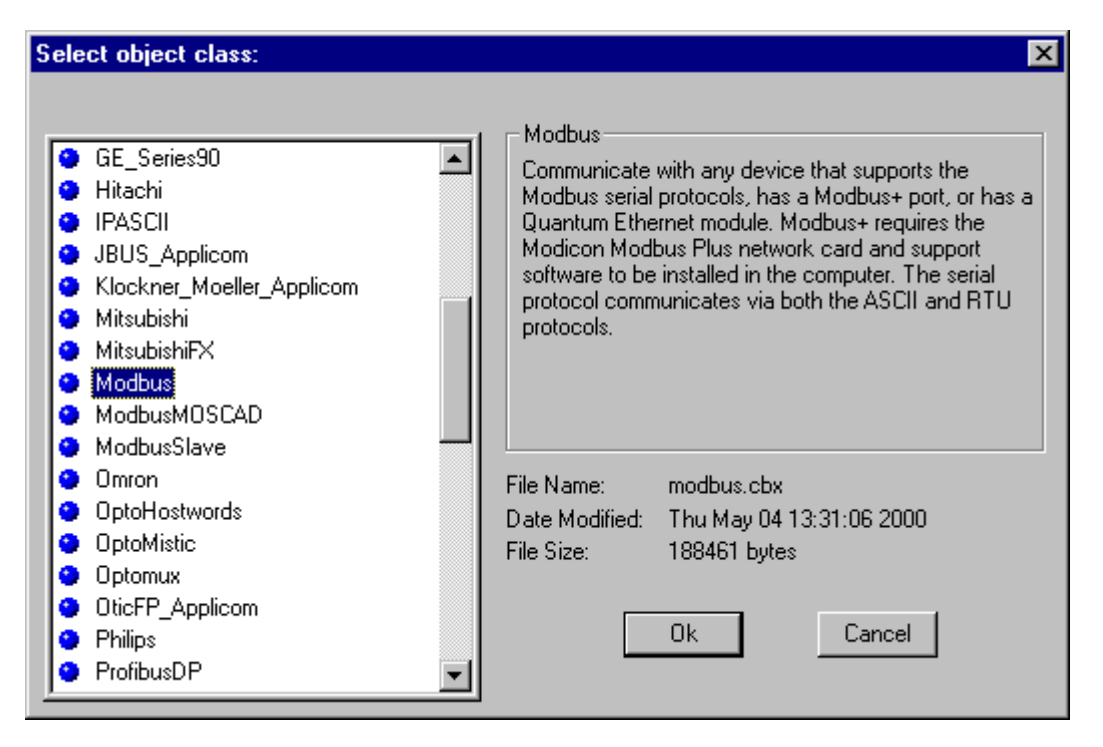

Figure 4: Select Modbus as the Object Class.

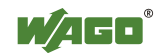

5) In the *Create Modbus Secondary* window, select **Modbus Ethernet** for the mode, enter the node's **IP Address**, and give the connection an appropriate name (e.g. **EthernetConnection**). Click **Ok** when finished.

| Create Modbus      | Secondary        |              |                 | ×        |
|--------------------|------------------|--------------|-----------------|----------|
| Name: Ethernet(    | Connection       | Mode:        | Modbus Ethernet | •        |
| - Communication 9  | Settings         |              |                 | ОК       |
| IP Address: 10.    | 5.40.201         | Serial port: | COM1 💌          | Cancel   |
| Data rate          | Parity           | Data bits    | Stop bits       |          |
| O 57600            | C Odd            | õ s          | O 1.5           |          |
| O 38400<br>O 19200 | O Even<br>O Mark |              |                 | Advanced |
| © 9600<br>© 4800   | O Space          | Alarm pri    | ority: 8        |          |
| C 2400             | Phone number     | c 🚺          |                 | Help     |
| O 1200<br>O 600    | PollRate = [     | 0:01         |                 |          |
| O 300              | Poll =           |              |                 |          |
| Betry attempts:    | 4                | Receive time | out: 500        |          |
|                    | 1.               |              | msecs           |          |

Figure 5: Defining the ethernet connection.

6) Select **Object** -> **Edit Database...** from the top menu.

| 🚰 Lo | okout Protocol | Drivers OPC S | erver - | (untitled) |             |  |
|------|----------------|---------------|---------|------------|-------------|--|
| Ele  | Diject Options | Alams Help    |         |            |             |  |
| Ti   | Dreate         | Drl+Insert    | Pr.     | Tag        | Description |  |
|      | Modily         |               |         |            |             |  |
|      | Delete         |               |         |            |             |  |
|      | Edit Database  |               |         |            |             |  |
|      |                |               |         |            |             |  |
|      |                |               |         |            |             |  |
|      |                |               |         |            |             |  |
|      |                |               |         |            |             |  |
|      |                |               |         |            |             |  |
|      |                |               |         |            |             |  |
|      |                |               |         |            |             |  |
|      |                |               |         |            |             |  |
|      |                |               |         |            |             |  |
|      |                |               |         |            |             |  |
|      |                |               |         |            |             |  |
|      |                |               |         |            |             |  |
|      |                |               |         |            |             |  |
|      |                |               |         |            |             |  |
|      |                |               |         |            |             |  |
|      |                |               |         |            |             |  |

Figure 6: Edit the database.

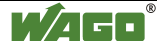

7) In the *Edit Object Database* window, select the database created in steps 3 through 5 (**EthernetConnection**), and click **Ok**.

| Edit o | bject databa   | ase: |       |    | × |
|--------|----------------|------|-------|----|---|
| Ethe   | rnetConnection | n    |       |    |   |
|        |                |      |       |    |   |
|        |                |      |       |    |   |
|        |                |      |       |    |   |
|        |                |      |       |    |   |
|        |                |      |       |    |   |
|        |                |      |       |    |   |
|        |                |      |       |    |   |
|        |                |      |       |    |   |
|        |                |      |       |    |   |
|        |                |      |       |    |   |
|        |                |      |       |    |   |
| 1      |                |      |       |    |   |
|        | Ok             |      | Cance | el |   |

Figure 7: Select database to edit.

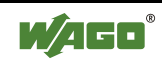

8) Configure the I/O points for the application by entering in the **Member** (I/O Address) and **Description** for each point of I/O. Click **Save** after each Member and Description entry. The following table shows the Members and Descriptions used in this example:

| Member | Description          |
|--------|----------------------|
| 000001 | WAGO Node 1 Output 1 |
| 000002 | WAGO Node 1 Output 2 |
| 100001 | WAGO Node 1 Input 1  |
| 100002 | WAGO Node 1 Input 2  |

| EthernetConnection databas | e                                                                                             | ×                                             |
|----------------------------|-----------------------------------------------------------------------------------------------|-----------------------------------------------|
| Configured points:         | Native members:                                                                               | Alarm conditions                              |
|                            | 000001-065000<br>10001-165000<br>1-9999<br>300001-365000<br>30001-39999<br>400001.1-465000.16 | Group:<br>Generate logical alarm<br>Priority: |
|                            | logical read-only                                                                             |                                               |
| Alias (optional):          | Member:<br>100001                                                                             |                                               |
| Description                |                                                                                               |                                               |
| WAGO Node 1 Input 1        |                                                                                               |                                               |
| 0n:                        | Off:                                                                                          |                                               |
| Invert logical signal      |                                                                                               |                                               |
|                            |                                                                                               |                                               |
|                            |                                                                                               |                                               |
|                            |                                                                                               |                                               |
| Save Delete                | Select object Import                                                                          | Export Quit                                   |

Figure 8: Editing the database.

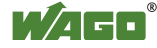

| EthernetConnection databas                                 | e                                                                                                    | ×                          |
|------------------------------------------------------------|----------------------------------------------------------------------------------------------------|----------------------------|
| Configured points:<br>000001<br>000002<br>100001<br>100002 | Native members:<br>000001-065000<br>100001-165000<br>10001-19999<br>1-9999<br>300001-365000<br>300001-39999<br>100001 1 405000 10 | Alarm conditions<br>Group: |
| l<br>logical read/write                                    | 1400001.1-465000.16                                                                                                    |                            |
| Alias (optional):                                          | Member:<br>000002                                                                                                    |                            |
| Description                                                |                                                                                                    |                            |
| 0n:                                                        | Off:                                                                                                    |                            |
| Invert logical signal                                      |                                                                                                    |                            |
|                                                            |                                                                                                    |                            |
|                                                            |                                                                                                    |                            |
| Update Delete                                              | Select object Import                                                                                                    | Export Quit                |

9) Click **Quit** when all Members and Descriptions have been entered.

Figure 9: Completing the database.

10) Select File -> Save As... from the top menu.

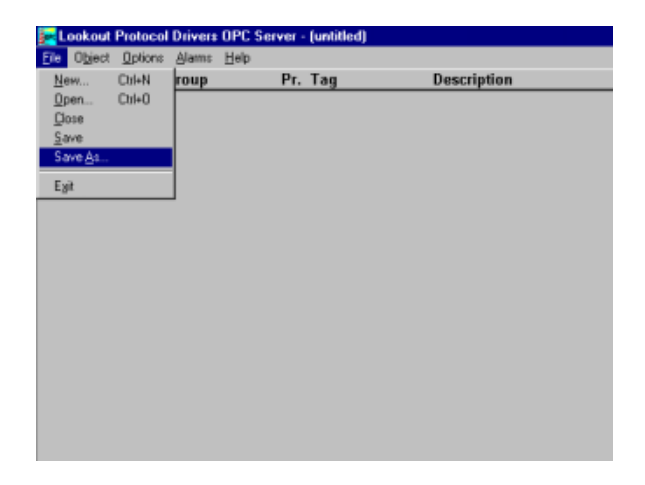

Figure 10: Saving the Process File.

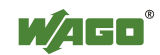

11) Type in an appropriate filename (e.g.WAGO\_ModbusTCP\_Connection), and click Save.

| Save Process          | s File As                                    | ? ×          |
|-----------------------|----------------------------------------------|--------------|
| Save jn: 🔁            | kopesrv 💌 🖻 💆                                | <b>*</b> 🔳   |
| 🗀 sinecl2             |                                              |              |
|                       |                                              |              |
|                       |                                              |              |
|                       |                                              |              |
|                       |                                              |              |
|                       |                                              |              |
| File <u>n</u> ame:    | WAGO_ModbusTCP_Connection                    | <u>S</u> ave |
| Save as <u>t</u> ype: | Process Files(*.lpd)                         | Cancel       |
| Protect file          | from editing with your account name/password |              |

Figure 11: Saving the Process File (continued).

12) Select **File -> Exit** from the top menu.

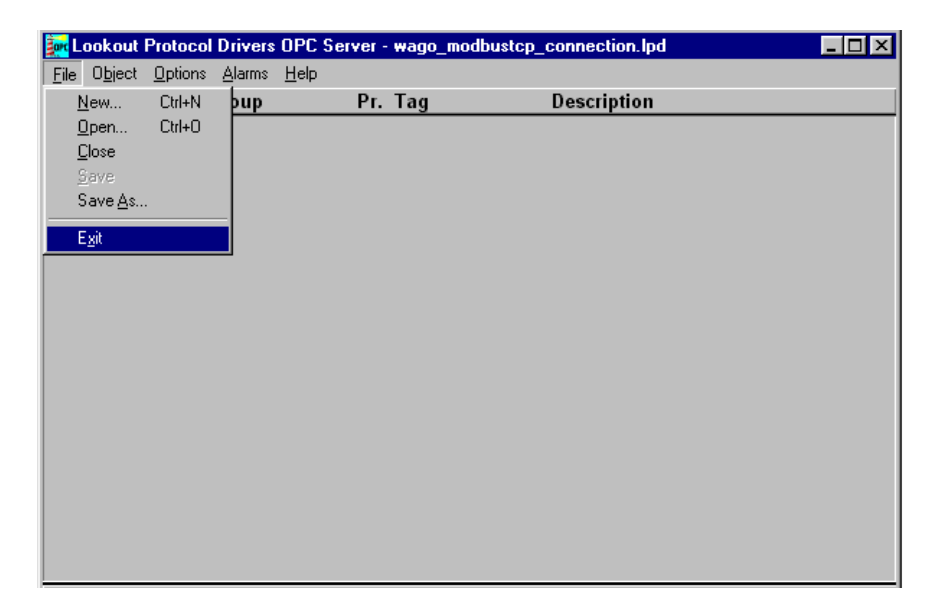

Figure 12: Exit the OPC Server Setup Tool.

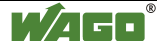

13) When prompted to make the current process file the startup file, click **Yes**. The application will exit, and the OPC Server configuration will be completed.

| Lookout Protocol Drivers OPC Server 🛛 🗙 |                                                 |  |  |  |  |  |  |
|-----------------------------------------|-------------------------------------------------|--|--|--|--|--|--|
| ?                                       | Make the current process file the startup file? |  |  |  |  |  |  |
|                                         | Yes No Cancel                                   |  |  |  |  |  |  |

Figure 13: Make the current process file the startup file.

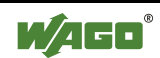

### 3.2 **Procedure 2: Writing a client application in LabVIEW.**

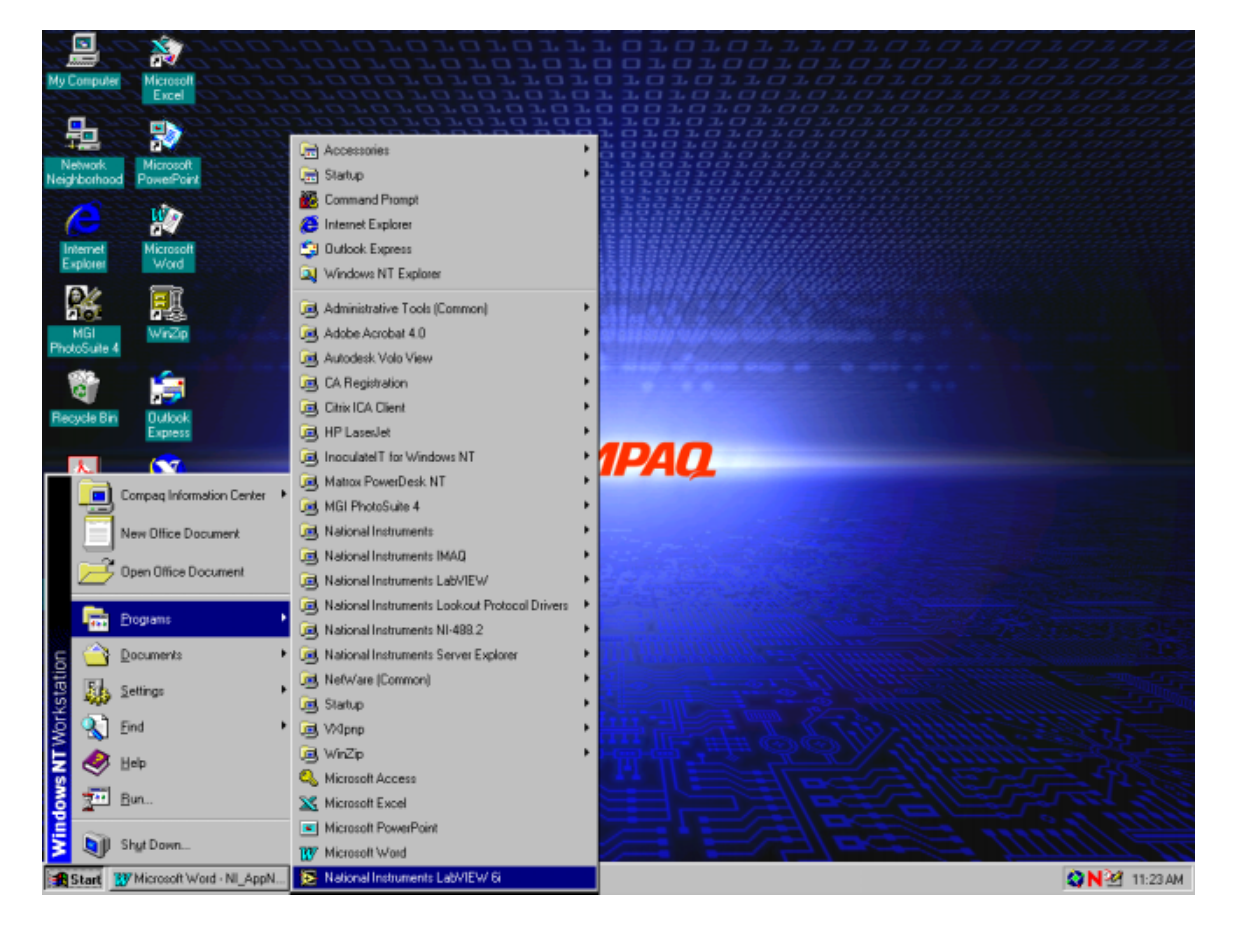

1) Begin by running the LabVIEW 6i development software.

Figure 14: Starting LabVIEW.

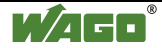

#### 2) Select New VI.

| 🔁 LabVIEW                                                                            |                  |
|--------------------------------------------------------------------------------------|------------------|
|                                                                                      | New VI 🚽         |
|                                                                                      | Open VI 🛛 🗸      |
|                                                                                      | DAQ Solutions    |
| Quick Tip:<br>To pause the execution of a VI at any subVI, node, or wire, select the | Search Examples  |
| Breakpoint tool from the Tools palette and click the object. Then run the VI.        | LabVIEW Tutorial |
| Next                                                                                 | Exit             |
| Do not show this window when launching                                               |                  |

Figure 15: Starting a New VI.

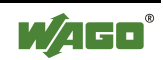

3) Create an application similar to the sample shown in the following figures. Reference **LabVIEW's** Help menu for assistance with creating this application. Do not be concerned with associating the four onscreen indicators with real world I/O at this time. This operation is described in upcoming steps.

| SampleApplication.vi                                                                                                    | _ 🗆 ×        |
|----------------------------------------------------------------------------------------------------|--------------|
| File     Edit     Operate     Tools     Browse     Window     Help       Image: Second Second Seco | 1            |
| Start/Stop ID Scan<br>Input 1 Input 2 Output 1 Output 2                                                                                                    | <u> </u>     |
|                                                                                                    |              |
| ▲                                                                                                    | ▼<br>// ↓    |
| SampleApplication.vi Diagram                                                                                                    | _ 🗆 ×        |
| File       Edit       Operate       I cols       Browse       Window       Help <ul> <li> <li> <ul> <li> <ul> <li> <ul> <li> <ul> <li> <ul> <li> <ul> <li> <ul> <li> <ul> <li> <ul> <li> <ul> <li> <ul></ul></li></ul></li></ul></li></ul></li></ul></li></ul></li></ul></li></ul></li></ul></li></ul></li></ul></li></li></ul>                                                                                                    | 1            |
|                                                                                                    | . 1          |
| Start/Stop IO Scan<br>TF<br>Output 1<br>Output 1<br>TF<br>Input 2<br>TF                                                                                                    |              |
|                                                                                                    |              |
|                                                                                                    | , 1          |
|                                                                                                    | _            |
|                                                                                                    | <b>▶</b> //. |

Figure 16: Sample Application.

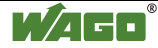

4) Now we will attach each onscreen indicator to a real world I/O address. Start by right clicking on the **Input 1** indicator. Select **Data Operations** -> **DataSocket Connection...** from the menus.

|                                | No.                         |                                                                                                    | 0100101010     |
|--------------------------------|-----------------------------|----------------------------------------------------------------------------------------------------|----------------|
| My Computer                    | Microsoft<br>Excel          |                                                                                                    |                |
| <b>.</b>                       |                             | 9070707070707070 <b>70707070707070</b> 707070707                                                                                                    |                |
| Network<br>Neighborhood        | Microsoft<br>PowerPoint     | SampleApplication.vi                                                                                                    |                |
| C                              | 10                          | Ele Edit Operate Iools Browne Window Help                                                                                                    |                |
| Internet<br>Explorer           | Microsoft<br>Word           | Start/Stap ID Scan                                                                                                    |                |
| MGI<br>PhotoSuite 4            | WinZip                      | Input 1 Input 2 Output 1 Output 2<br>Visible Items<br>Find Terminal<br>Change to Indicator                                                                                                    |                |
| Recycle Bin                    | Outlook<br>Express          | Description and Tip     SampleApplication vi Diagram     Ceede     Replace                                                                                                    |                |
| Acrobat<br>Reader 4.0          | Measurement<br>& Automation | File     Edit     Defail     Defail     Defail     Perintisize to Default Value <ul> <li> <li> <li> <li> <li> <li> <li> </li> </li></li></li></li></li></li></ul> <li> <ul> <li></li></ul></li>                                                                                                    |                |
| Autodesk Volo<br>View Express  |                             | Stat/Stop ID Scan Input Configuration Configuration Config |                |
| Citrix Program<br>Neighborhood |                             |                                                                                                    |                |
| Microsoft<br>Access            |                             |                                                                                                    |                |
| 5/                             |                             |                                                                                                    |                |
| 😹 Start 🔡                      | Microsoft Word - NI_        | AppN LabVIEW SampleApplication.vi Diag SampleApplication.vi                                                                                                    | 🔇 N 🖄 11:56 AM |

Figure 17: Making a DataSocket Connection.

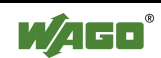

5) Click on Browse... to locate a DataSocket Connection.

| DataSocket Connection   | ×                                       |
|-------------------------|-----------------------------------------|
| Connect To:             |                                         |
|                         | Browse                                  |
| Connection Type         |                                         |
| O Publish               | 🔽 Enabled                               |
| Subscribe               | Only enabled connections publish and/or |
| O Publish and Subscribe | subscribe data when VI runs.            |
|                         | J                                       |
|                         |                                         |
| Attach Remove           | Cancel                                  |
|                         |                                         |

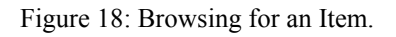

#### 6) Select Browse Measurement data... from the menu.

|                               | 2000                        |                                                             | 1101010111                                | <b>DIGIGIGIGIGI</b> |
|-------------------------------|-----------------------------|-------------------------------------------------------------|-------------------------------------------|---------------------|
| My Computer                   |                             |                                                             |                                           |                     |
| -                             | •                           |                                                             |                                           |                     |
| Network<br>Neighborhood       | Microsoft<br>PowerPoint     | mpleApplication.vi<br>Edit Operate Tools Browse Window Help |                                           |                     |
| (2)                           | 2                           | 🗘 🕘 🔳 13pt Application Font 🛛 🗸                             | tor ter Or                                |                     |
| Internet<br>Explorer          | Microsoft<br>Word           | Start/Stop IC Scan                                          | 1 June 2 Detroit Dates 2                  | -                   |
| 2                             |                             | DataSocket Connection                                       |                                           |                     |
| MGI<br>PhotoSuite 4           | WinZip                      | Connect Ta:                                                 |                                           |                     |
| 3                             | <b>i</b>                    | Connection Type                                             | Browse<br>Browse Measure                  | ment deta           |
| Hecycle Bin                   | Express File                | C Publish                                                   | Frabled Browse File syste                 | m                   |
| Acrobat<br>Reader 4.0         | Measurement<br>& Automation | Subscribe     Publish and Subscribe                         | Only enabled connect                      |                     |
|                               |                             | Attach                                                      | Cancel                                    |                     |
| Autodesk Volo<br>View Express |                             | _                                                           | nput 2                                    |                     |
| 1                             |                             | ·   · · ·                                                   |                                           | ALC: THE STORE      |
| Neighborhood                  |                             |                                                             |                                           |                     |
| Microsoft                     |                             |                                                             |                                           | •                   |
| Access                        | E may                       | furning and the                                             |                                           |                     |
| 3//                           |                             |                                                             |                                           |                     |
| Start 🔡                       | Microsoft Word - NI_AppN    | LabVIEW SampleAp                                            | plication vi Diagr 💽 SampleApplication vi | SN2 11:59 AM        |

Figure 19: Browsing for an Item (continued).

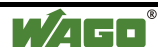

7) Expand the directory tree structure as shown, and select item **100001** from the item list. Click **Ok** to continue.

| Browse for Item                                                                                                    | ×                            |
|----------------------------------------------------------------------------------------------------|------------------------------|
| My Computer     National Instruments.OPCDemo     National Instruments.OPCLookoutDrivers     Lookout Protocol Drivers     Lookout Protocol Drivers     Demo     Lookout Protocol Drivers     O00001     000002     100001     100002     100001     100002     10001119999 | <u>O</u> K<br><u>C</u> ancel |
| Browse host:                                                                                                    | <u>R</u> efresh              |
| URL: opc://localhost/National Instruments.OPCLookoutDriv                                                                                                    | ers/EthernetCo               |

Figure 20: Browsing for an Item (continued).

8) Click on Attach to complete the operation.

| Connect To:<br>opc://localhost/National Instruments OPCLo                                              | okoutDrivers/                                            | Browse                           |
|----------------------------------------------------------------------------------------------------|----------------------------------------------------------|----------------------------------|
| <ul> <li>Connection Type</li> <li>Publish</li> <li>Subscribe</li> <li>Publish and Subscribe</li> </ul> | ✓ Enabled<br>Only enabled connect<br>subscribe data when | tions publish and/or<br>VI runs. |
| Attach Remove                                                                                          | [                                                        | Cancel                           |

Figure 21: Completing the Attachment.

9) Repeat steps 4 thru 8 to attach **Input 2**, **Output 1**, and **Output 2** to real world I/O addresses. Note that when attaching the Outputs, it is necessary to select **Publish** as the connection type.

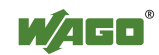

10) When completed, the application is ready to run. Click on the *white arrow* icon to run, and click on the *Start/Stop I/O Scan* switch to begin execution. If successful, the onscreen indicators will illuminate as voltage is applied to the inputs and the logic solves true for the outputs.

| SampleApplication.vi                         |                                   | _ 🗆 ×    |
|----------------------------------------------|-----------------------------------|----------|
| <u>File Edit Operate Tools Browse Window</u> | <u>H</u> elp                      |          |
| 🗘 🐼 🛑 💵 13pt Application Font                |                                   | 1        |
| Run                                          |                                   | <b>^</b> |
| Start/Stop IO Scan                           |                                   |          |
|                                              | Input 1 Input 2 Uutput 1 Uutput 2 |          |
| 3                                            | • • • • •                         |          |
| ~                                            |                                   |          |
|                                              |                                   |          |
|                                              |                                   | -        |
|                                              |                                   |          |

Figure 22: Starting the Sample Application.

|                           |                               |                              |                                            |         | 0101010                                 |
|---------------------------|-------------------------------|------------------------------|--------------------------------------------|---------|-----------------------------------------|
| My Comput                 | er Microsoft<br>Excel         |                              |                                            |         | 90100101                                |
| <b>-</b>                  | •                             |                              | 70707070707070707070707070707070707070     |         | 5030030030<br>303030030<br>3303030030   |
| Network<br>Neighborho     | Microsoft<br>od PowerPoint    | SampleApplication.vi         | ufeden Hele                                |         | 0 & 0 & 0 & 0 & 0 & 0 & 0 & 0 & 0 & 0 & |
| C                         | *                             | Lie Fax Theise Toos Biowse   | Wuoow Deb                                  | <b></b> |                                         |
| Internet<br>Explorer      | Microsoft<br>Word             | Start/Stop IO Scan           | hand hand? Ordered Ordered                 | , Ê     |                                         |
| 26                        | F                             | *                            |                                            | -       |                                         |
| MGI<br>PhotoSuite         | 4 WinZip                      |                              |                                            |         |                                         |
| 0                         | <b>i</b>                      | ٠<br>•                       |                                            |         |                                         |
| Recycle Bi                | n Outlook<br>Express          | SampleApplication.vi Diagram | Window Halo                                |         |                                         |
| 4-                        | <u>8</u>                      |                              |                                            |         |                                         |
| Acrobat<br>Reader 4.1     | Measurement<br>0 & Automation |                              |                                            | Î       |                                         |
| <b>1</b>                  |                               | Start/Stop IO Scan           | Input 1 Output 1                           |         |                                         |
| Autodesk Vi<br>View Expre |                               |                              | Input 2                                    |         | $\overline{\mathbf{h}}$                 |
|                           |                               |                              | Dutput 2                                   |         | 3.2                                     |
| Neighborho                |                               |                              |                                            |         |                                         |
| 200                       |                               |                              |                                            | -       | and the second                          |
| Access                    |                               |                              |                                            |         |                                         |
| 24                        |                               |                              |                                            |         | the prove                               |
| Start                     | Wicrosoft Word - NI           | _AppN LabVIEW                | SampleApplication vi Diag SampleApplicatio | on. vi  | <b>○N</b> <sup>2</sup> 1210 PM          |

Figure 23: The Running Sample Application.

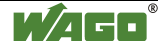

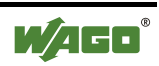

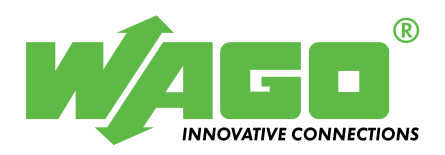

WAGO Kontakttechnik GmbH Postfach 2880 • D-32385 Minden Hansastraße 27 • D-32423 Minden Phone: 05 71/8 87 – 0 Telefax: 05 71/8 87 – 1 69 E-Mail: info@wago.com

WAGO Corporation USA N120W19129 Freistadt Road PO Box 1015 Germantown, Wi 53022 Phone: 1-262-255-6333 Fax: 1-262-255-3232

Internet: http://www.wago.com

Call Toll Free: 1-800-DIN-RAIL (346-7245)